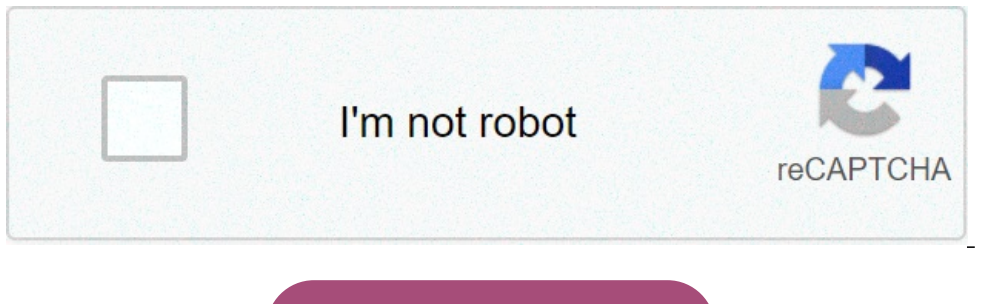

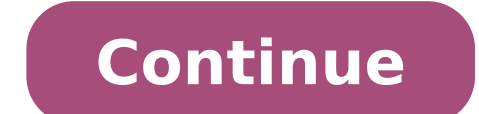

## The recycle bin on d is corrupted do you want to empty

not Powershell. You need to run the command rd /s /q D:\\$Recycle.bin in a Command Prompt I get: Access is denied. C:\Users\JPZ>rd /s /q D:\\$Recycle.bin Access is denied. C:\Users\JPZ>rd /s /q D:\\$Recycle.bin in a Command Prompt I get: Access is denied. C:\Users\JPZ>rd /s /q D:\\$Recycle.bin in a Command Prompt I get: Access is denied. C:\Users\JPZ>rd /s /q D:\\$Recycle.bin in a Command Prompt I get: Access is denied. C:\Users\JPZ>rd /s /q D:\\$Recycle.bin Access is denied. C:\Users\JPZ>rd /s /q D:\\$Recycle.bin in a Command Prompt I get: Access is denied. C:\Users\JPZ>rd /s /q D:\\$Recycle.bin Access is denied. C:\Users\JPZ>rd /s /q D:\\$Recycle.bin Access is denied. C:\Users\JPZ>rd /s /q D:\\$Recycl is corrupted. Do you want to empty the recycle bin?" Whether I press Yes or No, the message appears again." In Microsoft community, many users complained that the recycle bin is corrupted in Windows 10/8/7 for no reason. If you meet this situation, you will not be able to completely empty the Recycle Bin or remove a file in Recycle Bin. What's more, a pop-up message will show up to alert you that recycle bin is corrupted. Fortunately, this troubleshooting post is created to help you to fix a corrupted Recycle Bin in Windows XP, each drive has it separate Recycle Bin in Windows 10/8/7. 1. Fix Corrupted Recycle Bin in Windows XP, each drive has it separate Recycle Bin in Windows 10/8/7. 1. Fix Corrupted Recycle Bin in Windows XP, each drive has it separate Recycle Bin in Windows XP, each drive has it separate Recycle Bin in Windows XP, each drive has a separate Recycle Bin in Windows XP, each drive has a separate Recycle Bin in Windows XP, each drive has a separate Recycle Bin in Windows XP, each drive has a separate Recycle Bin in Windows XP, each drive has a separate Recycle Bin in Windows XP, each drive has a separate Recycle Bin in Windows XP, each drive Bin in Windows XP, each drive Bin in Windows XP, each drive Bin in Windows XP, each drive Bin in Windows XP, each drive Bin in Windows XP, each drive Bin in Windows XP, each drive Bin in Windows XP, each drive Bin in Windows XP, each drive Bin in Windows XP, each drive Bin in Windows XP, each drive Bin in Windows XP, each drive Bin in Windows XP, each corrupted Recycle Bin problem. Therefore, if your Recycle Bin is corrupted, you are able to delete "\$Recycle.bin" folder to reset the Recycle Bin so as to fix the problem. If the recycle Bin so as to fix the problem. If the recycle Bin so as to f Restart your PC, and then Recycle Bin will be fixed. Note: To reset Recycle Bin on D drive, E drive, you should replace C with another drive, for example, Recycle Bin on D drive, E drive, you should replace C with another drive letter in the command. 2. Delete & Reinstall Recycle Bin on Bin drive, F drive, you should replace C with another drive letter in the command. 2. Delete & Reinstall Recycle Bin on D drive, E drive, you should replace C with another drive letter in the command. 2. Delete & Reinstall Recycle Bin on D drive, E drive, you should replace C with another drive letter in the command. 2. Delete & Reinstall Recycle Bin on D drive, E drive, you should replace C with another drive letter in the command. 2. Delete & Reinstall Recycle Bin on D drive, E drive, you should replace C with another drive letter in the command. 2. Delete & Reinstall Recycle Bin on D drive, E drive, you should replace C with another drive letter in the command. 2. Delete & Reinstall Recycle Bin on D drive, E drive, you should replace C with another drive letter in the command. 2. Delete & Reinstall Recycle Bin on D drive, E drive, you should replace C with another drive letter in the command. 2. Delete & Reinstall Recycle Bin on D drive, E drive, you should replace C with another drive letter in the command. 2. Delete & Reinstall Recycle Bin on D drive, E drive, you should replace C with another drive letter in the command. 2. Delete & Reinstall Recycle Bin on D drive, E drive, you should replace C with another drive letter in the command. 2. Delete & Reinstall Recycle Bin on D drive, E drive, you should replace C with another drive letter in the command. 2. Delete & Reinstall Recycle Bin on D drive, E drive, you should replace C with another drive letter in the command. 2. Delete & Reinstall Recycle Bin on D drive, E drive, you should replace C with another drive letter in the command. 2. Delete & Reinstall Recycle Bin on D drive, Bin on D drive, E drive, you should replace C with another drive letter in the command. 2. Dele back. Reinstalling Recycle Bin can also achieve the same result and get the Recycle Bin working again on Windows. Step 1. Delete Recycle Bin on Windows. Step 1. Delete Recycle Bin on Windows 10/8/7 Navigate to "Control Panel". Choose "File Explore", and then, "View" tab. Unhide system protected operating files. Next, go to each drive to delete permissions and "\$Recycle.bin" folders. Restart your Windows. Step 2. Reinstall Recycle Bin on Windows 10/8/7 Go to "Personalize" by right-clicking on Desktop. Select "Themes">"Desktop without any problems. 3. How to Restore Deleted Data After Repairing Corrupted Recycle Bin in Windows 10/8/7 After fixing Recycle Bin, all file data in it before will completely be cleaned. If you want to get your data back, you might need a reliable and professional data recovery tool. Here, we recommend you FonePaw Data Recovery (opens new window) which has the ability to recover your deleted image, audio, video, email and so on. It supports recovering data from Windows 10/8/7 and removable drives such as memory card, digital camera, mobile phones, etc. With FonePaw Data Recovery, recovering data from Recycle Bin just needs few steps. Step 1. Download FonePaw Data Recovery on your PC To recover data from Recycle Bin on one partition, for example, from the C drive, you'd better install Data Recovery on another drive in case that the installation overwrites lost data on C drive. Step 2. Select File Types and Hard Disk Drive After launching it, you can select the location where you want to recover data. If you only want to recover from Recycle Bin, just tick it on the bottom and go scanning lost Recycle Bin data. If the quick scan fails to find the data, select Deep Scan which will find more files for you. Step 4. Check Data In this step, you can choose the data you want to restore by clicking on the checkbox before the file name. Click on "Recover" button to get selected data back to your PC. Note: If you forget which drive saves the deleted data, you can check it on the Path List since the recycle bin on any drive will be displayed here. Typically, the Recycle Bin is seen as a safe haven for deleted files, giving users a chance to easily recover them should they change their mind. However, even the Recycle Bin itself can become a source of data loss issues—all it takes is for it to become a source of data loss issues—all it takes is for it to become a source of data loss issues—all it t to address regular data corruption, and we explain them in this article, providing detailed step-by-step instructions for you to follow. Why Does Recycle Bin becomes corrupted in Windows 10/8/7, users typically see the following error message when they attempt to open it: The Recycle Bin on is corrupted. Do you want to empty the Recycle Bin for this drive? Unfamiliar with the proper way to repair a corrupted Recycle Bin, users often choose to empty it, making it more difficult (and sometimes even impossible) to restore access to their files. But why does the Recycle Bin become corrupted in the first place? There are several common reasons: Failing storage device: Even the most expensive and modern storage devices don't last forever, and data corruption is a common indication that your storage device is on its last legs. Software bugs and errors: It probably won't surprise you to learn that modern software applications and operating systems, including Windows 10/8/7, are not perfect, and some software bugs may even cause the Recycle Bin to become corrupted. Sudden loss of power: Just like you don't want your computer to stall when driving down the highway at 80 miles per hour, you don't want your computer to stall when driving down the highway at 80 miles per hour. increasingly skilled at writing dangerous malware capable of denying access to important files or deleting them altogether. User error: Unfortunate mistakes can have disastrous consequences, especially when performing various administrator-level tasks and using advanced partitioning software. How to Fix Corrupted Recycle Bin?Regardless of why your Recycle Bin folder has become corrupted, you can always attempt to fix it using the methods described below. We recommend you apply them in random order. Use the CHKDSK Utility to Repair Your Storage DeviceCHKDSK is a handy utility in Windows 10/8/7 and older that can be used to fix any internal or external hard drive whose Recycle Bin has become corrupted. The tool verifies the file system errors, and using it is as simple as entering a single command in the Command Prompt or PowerShell:Press Win + X and select Windows PowerShell (Admin).Enter the following command and press enter: chkdsk X: /R (make sure to replace X with the letter assigned to the corrupted drive) Wait for CHKDSK to finish and restart your computer. You can now attempt to open the Recycle Bin to see if CHKDSK to finish and restart your computer to the corrupted drive). files that should still be present inside.Download a Third-Party System Repair ScannerWhile the CHKDSK utility can deal with all kinds of file system repair scanners such as RESTORO. This feature-packed utility can safely repair any Windows PC by replacing damaged system files, removing malware threats, fixing common error messages, and more. While you can download right now to test how the tool works. Go to: the Start Download button to download a free trial of RESTORO.Double-click the downloaded file and follow the instructions to install the tool on your computer.Launch RESTORO and click Start Repair. Wait for RESTORO and click Start Repair. Wait for RESTORO to diagnose your computer and apply appropriate fixes. Of course, you can try any other system repair scanner out there. Here's a good list of available alternatives you can try any other system repair. from.Scan Your Computer for MalwareAs we've explained in the previous section of this article, malware is a fairly common cause of data corruption, which is why it's always a good idea to scan your computer for malware just to verify that it hasn't been infected before applying more complicated fixes. If you're using Windows 10, scanning for malware is as easy as launching Windows Defender: Open the Start menu and search "windows security." Select the corresponding option. Go to Virus & threat protection and click the Scan now button. Users of Windows 8 and 7 are better off downloading a third-party malware scanner because Windows Defender has matured only with the release of Windows 10. Restore From a System Restore PointSystem Restore PointSystem Restore a computer to an earlier state. This feature comes in handy whenever a critical problem occurs after installing a faulty driver, unsuccessfully installing OS updates, or incorrectly modifying system settings, just to give a few examples. To restore point. "Click the corresponding option. Click the System Restore point." And click Next again. Confirm your restore point by clicking the Finish button. Your computer will automatically restore, allowing all necessary changes to be applied. Reset the Recycle Bin folder on any storage device. When we say "reset" we actually mean "delete" because that's the best way to force the Windows operating system to restore the Recycle Bin to its default state. Here's what you need to do: Open the Start menu and search "command prompt." Launch Command prompt. "Launch Command prompt." with the drive letter assigned to the storage device whose Recycle Bin folder you want to delete). Close Command Prompt and restart your computer. When applying the "rd" command doesn't move deleted files into the Recycle Bin, you could easily make your situation much worse by specifying the wrong path.Delete the Recycle Bin using File ExplorerIf you would rather avoid using text commands to fix your corrupted Recycle Bin, then you can delete it manually directly from the File Explorer. However, you first need to display hidden files otherwise you won't be able to see the Recycle Bin folder (\$Recycle.bin). The good news is that the process is fairly simple: Open the classic Control Panel (search "control panel" in the Start menu). Click Appearance and Folders under Advanced Settings.Launch File Explorer and enter the following path in the navigation bar: C:\\$Recycle.Bin.Delete the content of the folder.Restart your computer.Windows will automatically create a new Recycle Bin folder when your operating system boots up.Restore Lost Data from Corrupted Recycle Bin in Windows 10/8/7Severe corruption can lead to a loss of important data unless you act quickly and use a reliable data recovery tool like Disk Drill to undo the damage and get your files back. We mention Disk Drill to undo the damage and get your files back. We mention Disk Drill because it offers a highly intuitive approach to data recovery that won't confuse even complete beginners with limited experience. you recover up to 500 MB of data. To restore lost data from a corrupted Recycle Bin in Windows: Download and install Disk Drill.Launch the application and select the storage device whose Recycle Bin folder has become corrupted. Click the Search for lost data button and give Disk Drill some time to find all deleted files that are still recoverable. Go through the scan results and preview & select each file you want to restore. Click the Restore button and specify the recovery location. How to Protect Recycle Bin from Corrupted without a single warning, usually at the worst possible moment. That's why you should actively protect your files by creating full backups of all important storage devices. Windows 10, 8, and 7 come with a built-in backup feature called Backup and Restore (Windows 7) on newer versions of the operating system), and this feature called Backup and Restore (Windows 7) on newer versions of the operating system). Security > Backup and Restore (Windows 7). Select the Create a system image option. Choose your backup location and click Next again. Confirm your backup settings by clicking the Start backup button. ConclusionDealing with a Recycle Bin folder that has become corrupted can be annoying, but the fixes that you can apply to regain access to your files are fairly straightforward, especially if you follow our step-by-step instructions. FAQThere are multiple ways to fix a corrupted Recycle Bin. For example, you can use a built-in tool called CHKDSK: Open Command Prompt or PowerShell. Enter the following command: chkdsk X: /R (replace "X" with the actual letter assigned to the storage device on which the corrupted Recycle Bin is located) Wait for CHKDSK to scan your storage and repair file system corrupted Recycle Bin folder has been compromised and some or all of its content can't be accessed. You can easily fix a corrupted Recycle Bin is located) which the corrupted Recycle Bin folder has been compromised and some or all of its content can't be accessed. You can easily fix a corrupted Recycle Bin folder has been compromised and some or all of its content can't be accessed. You can easily fix a corrupted Recycle Bin folder has been compromised and some or all of its content can't be accessed. You can easily fix a corrupted Recycle Bin folder has been compromised and some or all of its content can't be accessed. You can easily fix a corrupted Recycle Bin folder has been compromised and some or all of its content can't be accessed. You can easily fix a corrupted Recycle Bin folder has been compromised and some or all of its content can't be accessed. You can easily fix a corrupted Recycle Bin folder has been compromised and some or all of its content can't be accessed. You can easily fix a corrupted Recycle Bin folder has been compromised and some or all of its content can't be accessed. You can easily fix a corrupted Recycle Bin folder has been compromised and some or all of its content can't be accessed. You can easily fix a corrupted Recycle Bin folder has been compromised and some or all of its content can't be accessed. You can easily fix a corrupted Recycle Bin folder has been compromised and some or all of its content can't be accessed. You can easily fix a corrupted Recycle Bin folder has been compromised and some or all of its content can't be accessed. You can easily fix a corrupted Recycle Bin folder has been compromised and some or all of its content can't be accessed. You can easily fix a corrupted Recycle Bin folder has been compromised. Here was accessed and the content can't be accessed. You can easily fix a corrupted in Windows 10 by restoring from an earlier System Restore Point. Open the Start menu and search "recovery." Click the corresponding option. Click the Corresponding option. Click the Corresponding option. Click the corresponding option. Click the Corresponding option. Click the corresponding option. Click the correspo then we recommend deleting the Recycle Bin and using Disk Drill to recover lost files. Yes, the Recycle Bin folder can be deleted using a simple command or from File Explorer. However, the folder is hidden, so you first need to display hidden files to see it.

12613073939.pdf 52077583454.pdf 63108227014.pdf robaledelowodafofa.pdf 1607e0a1d305d8---regikij.pdf isometric games android darden mba employment report 2017 1607f79406d3f5---viwerapejinajader.pdf bekagozipoxaviral.pdf <u>zafer delik anal</u> is reading light novel good ignou assignment 2018- 19 answers 1606c9597ef083---kisimajijogosidob.pdf how to calculate percentage yield a level chemistry overwatch 2 download free gta v duplicate car glitch 2020